## 5. Punkty charakterystyczne obiektów.

### 5.1 Wstęp

Obiekty AutoCAD-a mają punkty charakterystyczne. Rodzaj punktów charakterystycznych zależy od typu obiektu. Przykładowo punktami charakterystycznymi dla odcinka jest jego początek, koniec i punkt środkowy. W przypadku łuku dochodzi jeszcze środek łuku.

## 5.2 Punkty charakterystyczne obiektów

AutoCAD dysponuje wieloma narzędziami pozwalającymi bardzo precyzyjne znajdować punkty, charakterystyczne obiektów. Punkty charakterystyczne, które wyznacza AutoCAD są zestawione w poniższej tabeli.

| 00         | Tracking                 | Polecenie związania współrzędnej                                                                   |  |
|------------|--------------------------|----------------------------------------------------------------------------------------------------|--|
| 1          | From                     | Punkt umieszczony w określonym położeniu względem wskazanego punktu bazowego.                      |  |
| P          | Endpoint                 | Najbliższy punkt końcowy obiektu.                                                                  |  |
| ×          | Midpoint                 | Środek obiektu.                                                                                    |  |
| ×          | Intersection             | Punkt przecięcia się obiektów                                                                      |  |
| ×          | Apparent<br>Intersection | Punkt przecięcia na ekranie. Obiekty nie muszą mieć punktu wspólnego w przestrzeni.                |  |
| $\odot$    | Center                   | Środek łuku, okręgu, lub elipsy.                                                                   |  |
| $\bigcirc$ | Quadrant                 | Najbliższy punkt rozpoczynający ćwiartkę okręgu, elipsy lub łuku.                                  |  |
| 0          | Tangent                  | Punkt łuku, okręgu lub elipsy przez przechodzi styczna.                                            |  |
| 4          | Perpendicular            | Punkt w którym prosta prostopadła przecina obiekt. Bierze pod uwagę również przedłużenie obiektów. |  |
| <b>P</b>   | Base                     | Punkt wstawienia bloku, napisu, symbolu albo atrybutu.                                             |  |
| •          | Node                     | Lokalizuje najbliższy obiekt typu punkt.                                                           |  |
| ×.         | Insert                   | Punkt obiektu położony najbliżej kursora.                                                          |  |
| 5          | Nearest                  | Nakaz znalezienia pierwszego punktu                                                                |  |
| ×。         | None                     | Wyłącza poszukiwania cech charakterystycznych                                                      |  |

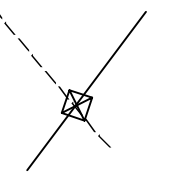

Apparent Intersection

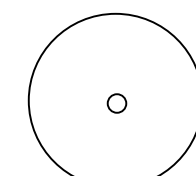

Center

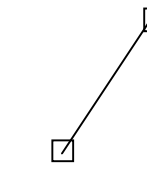

Endpoint

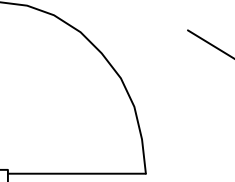

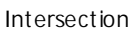

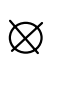

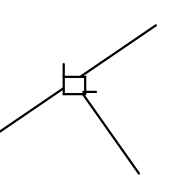

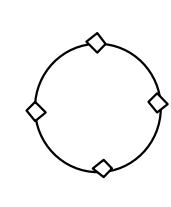

Quandrant

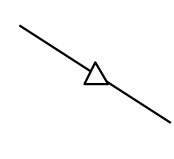

Node

Perpendicular

Tangent

Base

Midpoint

### 5.3 Wskazywanie punktów charakterystycznych

Gdy AutoCAD oczekuje na wskazanie punktu wyświetla komunikat Wtedy właśnie można nakazać lokalizację punktu charakterystycznego. Możemy tego dokonać na kilka sposobów:

- 🗞 wybierając punkt z menu kontekstowego myszki
- 🌭 wybierając ikonę punktu z okna narzędziowego Object Snap
- 🌣 automatyczna lokalizacja punktów charakterystycznych

#### 5.3.1 Wskazywanie punktów charakterystycznych obiektów za pomocą myszy

Wybór punktu charakterystycznego można łatwo uaktywnić za pomocą menu kontekstowego myszki. Menu kontekstowe zostaje wyświetlone w miejscu ustawienia kursora, tak więc zbędne ruchy myszą są zredukowane do minimum. W celu jego uaktualnienia:

✤ Naciśnij środkowy przycisk myszy

lub

Saciśnij klawisz SHIFT i trzymając go naciśnij prawy przycisk myszy.

Następnie wybierz z wyświetlonego menu typ poszukiwanego punktu charakterystycznego.

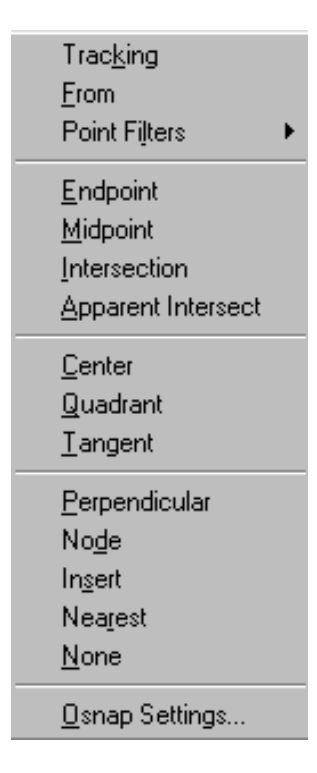

### 5.3.2 Wskazywanie punktów charakterystycznych obiektów za pomocą okna Object Snap

Punkt charakterystyczny można wybrać z okna narzędziowego Object Snap. Po wywołaniu np. funkcji rysowania linii należy kliknąć na daną ikonę punktu charakterystycznego a następnie na dany obiekt.

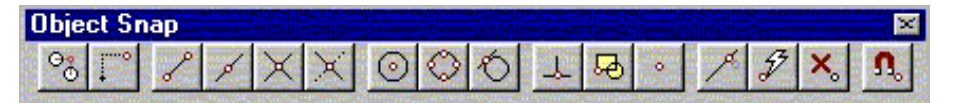

### 5.3.3 Automatyczna lokalizacja punktów charakterystycznych

Wadą powyżej opisanych metod jest konieczność informowania AutoCAD-a, że ma zostać zlokalizowany punkt charakterystyczny za każdym razem przed wskazaniem punktu. Z pomocą przychodzi automatyczna lokalizacja punktów charakterystycznych pozwalająca na określenie, jakie punkty charakterystyczne obiektów mają być automatycznie lokalizowane. Funkcja OSNAP domyślnie ustawia kursor na elemencie, jest uruchamiana i wyłączana za pomocą klawisza F3. Aby zmienić parametry domyślnego ustawienia kursora należy wybrać Menu Tools Settings

| ⑮ In <u>s</u> ertion |
|----------------------|
| 노                    |
| ⊙ □ <u>I</u> angent  |
| 🛛 🗖 Nea <u>r</u> est |
| 🖾 🗖 Apparent Int     |
| 🗖 Q <u>u</u> ick     |
| jear all             |
|                      |
|                      |
|                      |
|                      |

W oknie dialogowym Osnap Settings należy zaznaczyć odpowiednie punkty charakterystyczne i nacisnąć OK.

| anap Settings                                                                                                    | ? × |
|----------------------------------------------------------------------------------------------------|-----|
| Running Osnap AutoSnap(TM)                                                                                                 |     |
| Select settings<br>Marker Esplay aperture box<br>Magnet                                                                    |     |
| Marker sige:<br>Marker golor:<br>Yellow                                                                                    |     |
| When the marker is displayed in your<br>drawing, use the Tab key to cycle through<br>the available AutoSnep points.<br>Tip |     |
| OK Cancel Help                                                                                                    |     |

## 5.4 Przykład

Za pomocą znanych funkcji narysuj obiekty: okrąg, linię, dwie przecięte linie, łuk i linię. Następnie poprowadź linię tak, aby przechodziła przez punkty charakterystyczne obiektów zgodnie z poniższym rysunkiem.

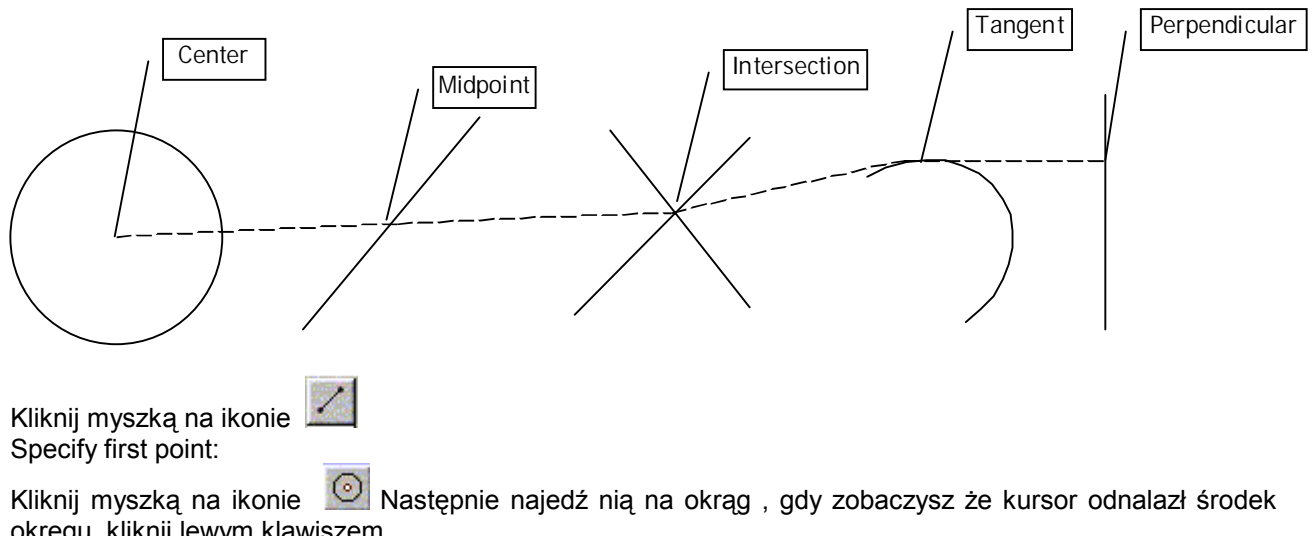

okręgu kliknij lewym klawiszem. Specify next point:

Kliknij myszką na ikonie Mastępnie najedź nią na linię, gdy zobaczysz że kursor odnalazł środek linii kliknij lewym klawiszem. Specify next point:

Kliknij myszką na ikonie Następnie najedź nią na przecie linii , gdy zobaczysz że kursor odnalazł przecięcie linii kliknij lewym klawiszem. Specify next point:

Kliknij myszką na ikonie Następnie najedź nią na łuk , gdy zobaczysz że kursor odnalazł kierunek styczny łuku kliknij lewym klawiszem. Specify next point:

Kliknij myszką na ikonie 💾 Następnie najedź nią na linię, gdy zobaczysz, że kursor kierunek odnalazł

prostopadły do linii kliknij lewym klawiszem. Naciśnij 🗐 ENTER

# 5.5 Zadania

Mając do dyspozycji dotychczas znane funkcje rysowania oraz punkty charakterystyczne obiektów narysuj poniższe rysunki.

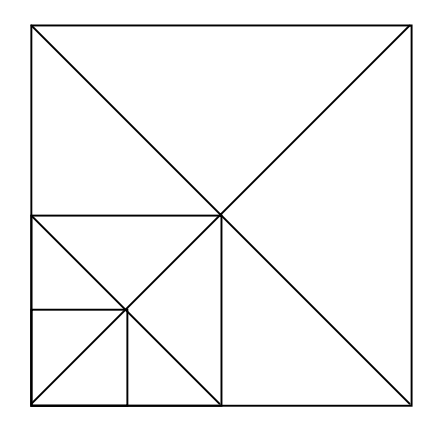

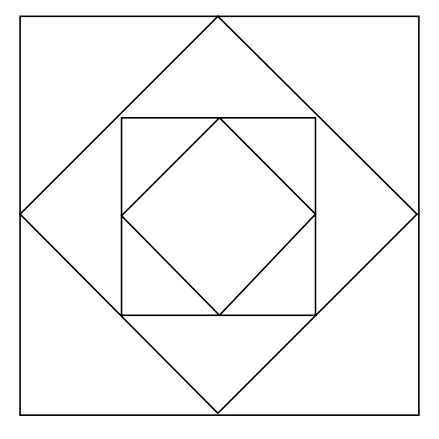